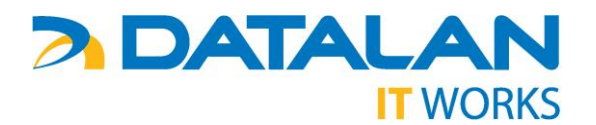

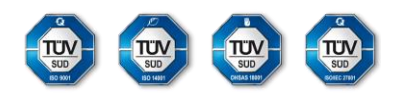

## **POPIS INŠTALÁCIE**

## PC DELL OptiPlex 7010 s operačným systémom Microsoft Windows 7 Professional podľa zmluvy 0729/2013 (DATALAN 70/2013)

- 1. Počítač (PC) DELL OptiPlex 7010 je dodávaný s kompletným predinštalovaným softvérovým vybavením v zmysle zmluvy 0729/2013 (DATALAN 70/2013) medzi Národným ústavom certifikovaných meraní vzdelávania a DATALAN.
- 2. Po prvom zapnutí PC sa spustí mini setup operačného systému MS Windows 7, v rámci ktorého Vás pri vytváraní účtu automaticky vyzve na zadanie prihlasovacích údajov prihlasovacie meno, heslo a súhlas s licenčnými podmienkami. Ako prihlasovacie meno vložte ľubovoľné meno (napr. "student1", "student2", "Jozef", "Gonda", …), pod ktorým sa budete prihlasovať do systému (mini setup automaticky vytvorí účet so zadaným menom), heslo je nepovinné, jeho zadaním však zvýšite bezpečnosť Vášho účtu. Všetky ostatné parametre sú prednastavené a budú nakonfigurované automaticky.

| $\bigcirc$ | Nastavenie systému Windows                                                                                                    |
|------------|----------------------------------------------------------------------------------------------------|
|            | Nastavenie systému Windows<br>Windows 7 Professional<br>Vyberte meno používateľa pre konto. Názov tohto počítača spravuje správca systémov vo vašej organizácii.<br>Zadajte meno používateľa (napriklad Ján):<br>Convriett © 2009 Microsoft Corporation. Všetky práva vybradené |
|            | Ďalej                                                                                                    |

Okno mini setupu pre zadanie mena používateľa.

| $\bigcirc$ | Nastavenie systému Windows                                                                                                    |
|------------|----------------------------------------------------------------------------------------------------|
|            | Nastavenie hesla svojho konta<br>Vytvorenie hesla je elegantným bezpečnostnym a preventívnym opatrením, ktoré pomáha<br>ochraňovať používateľské konto pred neoprávnenymi používateľmi. Heslo si zapamätajte, alebo<br>ho uložte na bezpečnom mieste.<br>Zadajte heslo (odporúča sa):<br><br>Znova zadajte heslo:<br><br>Zadajte pomôcku pre heslo: |
|            | Vyberte slovo alebo slovné spojenie, ktore vám pomôže zapamätať si vaše heslo.<br>Ak svoje heslo zabudnete, systém Windows zobrazí tento tip.<br>Ďalej                                                                                                    |

Okno mini setupu pre zadanie prihlasovacieho hesla používateľa (nepovinné).

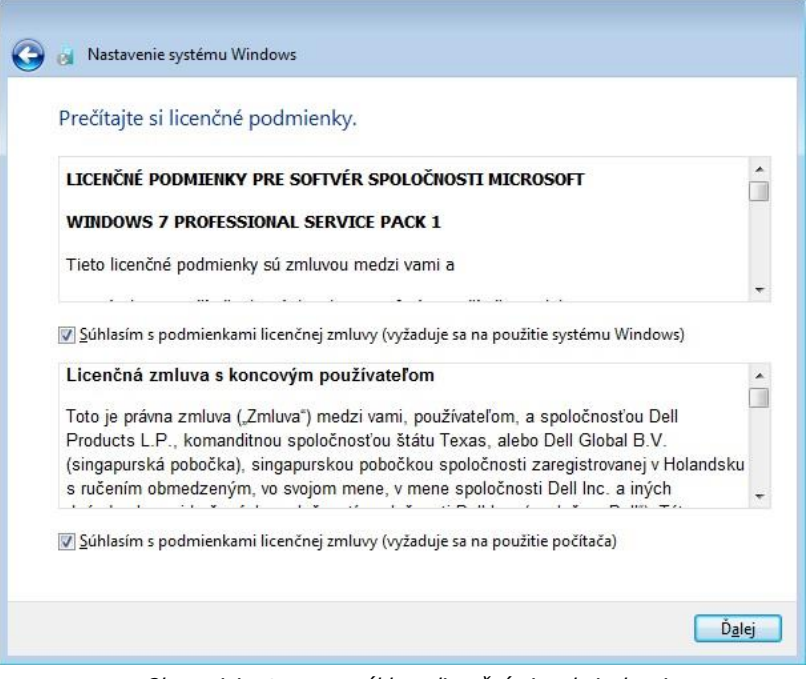

Okno mini setupu pre súhlas s licenčnými podmienkami.

- 3. Po zadaní prihlasovacieho mena a hesla (nepovinné), súhlasu s licenčnými podmienkami a potvrdení (kliknutím tlačidla "Ďalej") mini setup na základe vložených údajov vytvorí nový účet a nakonfiguruje všetky potrebné súčasti operačného systému. Po ukončení konfigurácie sa PC automaticky reštartuje a spustí sa nakonfigurovaný operačný systém MS Windows 7 s výzvou na prihlásenie. Po zadaní prihlasovacieho mena a hesla (v prípade, že ste zadali počas mini setupu aj heslo) bude PC pripravený na používanie.
- 4. V priečinku "C:\INFO\" sú umiestnené dokumenty *Reklamacny poriadok 2013\_70.pdf* dokument popisujúci spôsob riešenia záručného servisu a *Popis instalacie Win7 2013\_70.pdf* dokument popisujúci inštaláciu PC.

## **POPIS AUTOMATICKEJ OBNOVY**

- 5. Pre zefektívnenie práce s PC DELL OptiPlex 7010 je súčasťou inštalácie programového vybavenia aj riešenie pre rýchlu a pohodlnú automatickú obnovu inštalácie zhodnej so stavom pri dodaní a prvom spustení PC. Táto možnosť je určená predovšetkým pre situácie, kedy dôjde k poškodeniu obsahu pevného disku "C" napr. neodborným zásahom užívateľa, vplyvom škodlivého programového kódu (počítačového vírusu) a podobne. V takomto prípade má užívateľ možnosť jednoduchým spôsobom obnoviť obsah pevného disku "C" (programového vybavenia) so stavom zhodným pri dodaní a prvom spustení PC. Podmienkou funkčnej možnosti obnovy inštalácie je nepoškodený súborový a štartovací systém programového vybavenia PC. Systém automatickej obnovy kompletne zmaže obsah pevného disku "C" vrátane Vašich užívateľských dát, preto si pred spustením obnovy urobte ich zálohu na externé médium (viď bod 15).
- 6. Postup automatickej obnovy je nasledovný: Po spustení PC sa zobrazí úvodná obrazovka. Po je skončení stlačte klávesu "**F8**".

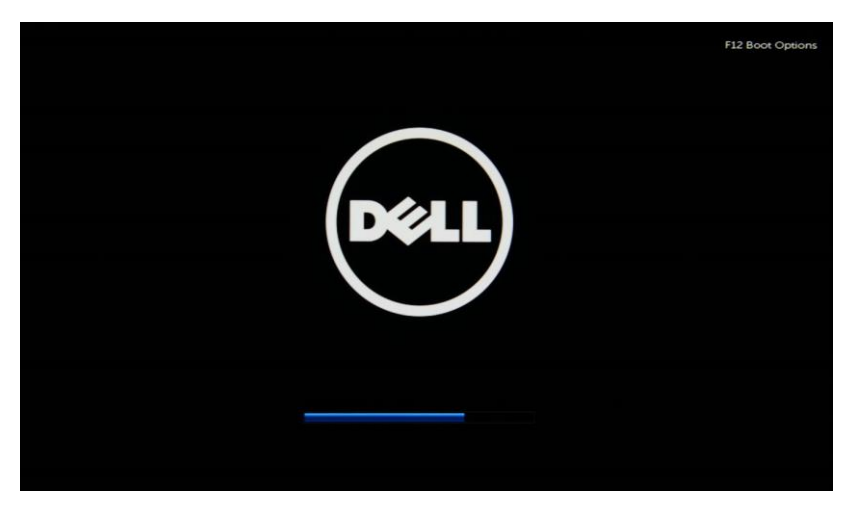

Základná obrazovka po spustení PC.

 Po stlačení klávesy "F8" sa zobrazia možnosti spustenia PC. Pre spustenie automatickej obnovy zvoľte možnosť "Repair Your Computer". Ak si neprajete spustiť automatickú obnovu, ale chcete pokračovať v štandardnom používaní PC, zvoľte možnosť "Start Windows Normally".

| Advanced Boot Opti                                                                    | ons                                                      |
|---------------------------------------------------------------------------------------|----------------------------------------------------------|
| hoose Advanced Options for: Windows 7<br>Use the arrow keys to highlight your choice. | >                                                        |
| Repair Your Computer                                                                  |                                                          |
| Safe Mode                                                                             |                                                          |
| Safe Mode with Networking                                                             |                                                          |
| Safe Mode with Command Prompt                                                         |                                                          |
| Enable Boot Logging                                                                   |                                                          |
| Enable low-resolution video (640x480)                                                 |                                                          |
| Last Known Good Configuration (advanced)                                              |                                                          |
| Directory Services Restore Mode                                                       |                                                          |
| Debugging Mode                                                                        |                                                          |
| Disable automatic restart on system failu                                             | re                                                       |
| Disable Driver Signature Enforcement                                                  |                                                          |
| Start Windows Normally                                                                |                                                          |
| escription: View a list of system recovery to<br>startup problems, run diagnostic     | ools you can use to repair<br>s, or restore your system. |
|                                                                                       |                                                          |

Obrazovka s možnosťami spustenia PC. Pre automatickú obnovu zvoľte možnosť "Repair Your Computer".

8. Po zvolení možnosti "Repair Your Computer" pokračujte ďalej tlačidlom "Next"

| System Recovery Options                                 |
|---------------------------------------------------------|
| Select: a language:<br>slovenčina (Slovenská republika) |
| Select a keyboard input method:                         |
|                                                         |
| Next> Cancel                                            |
|                                                         |

Obrazovka procesu systémovej obnovy PC. Pokračujte tlačidlom "Next".

9. Vyberte vaše používateľské konto a zadajte heslo a pokračujte tlačidlom "**OK**". Ak pre zvolené konto nie je zadané heslo, pokračujte tlačidlom "**OK**"

|   | ry Options                                        | System Recove                  |
|---|---------------------------------------------------|--------------------------------|
|   | options, log on as a local user.                  | To access recovery             |
|   | and prompt as well, log on using an administrator | To access the comm<br>account. |
|   |                                                   | User name:                     |
|   |                                                   | Password:                      |
|   | <u>QK</u> <u>C</u> ancel                          |                                |
|   |                                                   |                                |
|   |                                                   |                                |
|   |                                                   |                                |
| × | OK Cancel                                         | Password:                      |

Obrazovka procesu systémovej obnovy PC. Zadajte prihlasovacie údaje pre zvolené konto.

10. Pre spustenie systému automatickej obnovy, zvoľte "Správca zálohovania a obnovenia Dell"

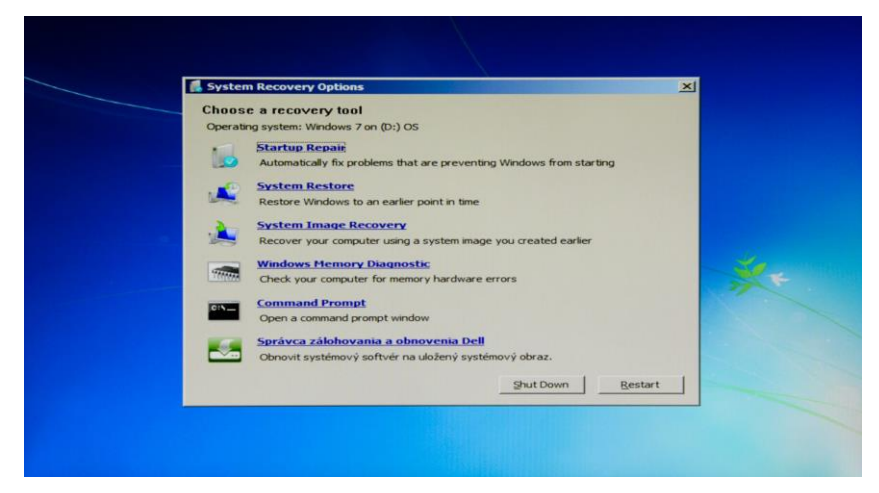

Obrazovka s možnosťami systémovej údržby PC. Pre automatickú obnovu zvoľte možnosť "Správca zálohovania a obnovenia Dell".

11. Pre pokračovanie v procese systému automatickej obnovy, zvoľte "**Dell Factory Image**" a pokračujte ďalej tlačidlom "Ďalej"

| Ope  | Správca zálohovania a obr                       | iovenia Dell                            | 1                      | ×    |  |
|------|-------------------------------------------------|-----------------------------------------|------------------------|------|--|
| 14   | Systé                                           | m obnovovania                           |                        |      |  |
| 4    | Ak ste v minulosti vyt<br>systém obnovit na ter | vorili zálohu sys<br>nto stav. Z rozbal | tému, môžete<br>ovacej |      |  |
|      | ponuky v okne dolu si<br>chcete použit.         | i vyberte prosím                        | zálohu, ktorú          |      |  |
| -    |                                                 |                                         |                        |      |  |
| CIN. | Dell Eastons Ima                                |                                         |                        |      |  |
|      | Loen ractory inta                               |                                         | <u> </u>               |      |  |
|      | Zrušit                                          | < Spät                                  | Dalej >                |      |  |
| _    |                                                 | Sh                                      | ut Down Res            | tart |  |

Obrazovka s možnosťami systému obnovy PC. Pre automatickú obnovu zvoľte možnosť "Dell Factory Image" a pokračujte ďalej tlačidlom "Ďalej"

12. Spustenie procesu automatickej obnovy je potrebné potvrdiť kliknutím na políčko naľavo od "Áno, zmazať moju partíciu a obnoviť túto zálohu". Pre pokračovanie v procese obnovy, zvoľte tlačidlo "Dalej". Systém automatickej obnovy kompletne prepíše obsah pevného disku "C" vrátane užívateľských dát (všetky programy a užívateľské dáta budú zmazané).

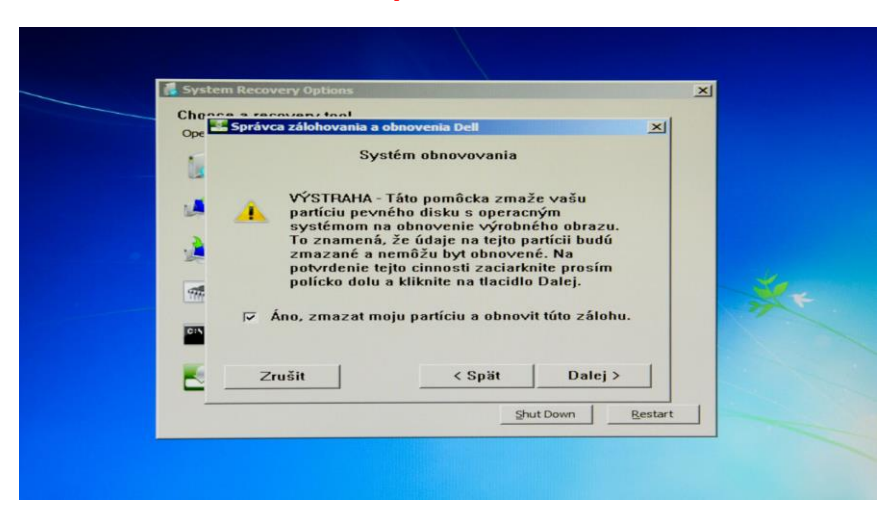

Obrazovka s možnosťami systému obnovy PC. Pre automatickú obnovu potvrďte možnosť "Áno, zmazať moju partíciu a obnoviť túto zálohu" a pokračujte ďalej tlačidlom "Dalej"

- 13. Automatická obnova obsahu pevného disku trvá niekoľko desiatok minút. Počas obnovy systém priebežne zobrazuje na obrazovke progres obnovy systému.
- 14. Po ukončení automatickej obnovy zvoľte tlačidlo "**Ukončit**". PC sa automaticky reštartuje a spustí do stavu zhodnom pri dodaní a prvom spustení PC (viď bod 2).

| Chasses a recovery tool                                |         |  |
|--------------------------------------------------------|---------|--|
| Ope Správca zálohovania a obnovenia Dell               | ×       |  |
| Systém obnovovania                                     |         |  |
| Gratulujeme! Úspešne ste obnovili zálohovaný           |         |  |
| obraz. Tato pomočka teraz zavedie váš operacný systém. |         |  |
|                                                        |         |  |
|                                                        |         |  |
|                                                        |         |  |
|                                                        |         |  |
| C Zrasit Cspat Okoncit                                 |         |  |
| Shut Down                                              | Restart |  |

- 15. Systém automatickej obnovy kompletne prepíše obsah pevného disku "C" vrátane užívateľských dát (všetky programy a užívateľské dáta budú zmazané). Z tohto dôvodu doporučujeme pred vykonaním obnovy urobiť zálohu Vašich užívateľských dát (Vami vytvorených dokumentov, obrázkov, multimediálnych súborov, …) na externé médium. Automatickú obnovu inštalácie po jej spustení nie je možné zastaviť a proces obnovy je nevratný. Venujte preto prosím zvýšenú pozornosť pri správnej voľbe v menu spustenia PC, resp. spustenia automatickej obnovy obsahu pevného disku "C".
- 16. Systém automatickej obnovy vykoná obnovu obsahu pevného disku do stavu pri dodaní PC. Na vykonanie zálohy a obnovy Vami upravenej inštalácie (napr. Vami doinštalované programy) môžete použit služby operačného systému MS Windows 7. Viac informácií o tejto službe získate na stránke výrobcu Microsoft (www.microsoft.sk).